## WAP551またはWAP561アクセスポイントのワ イヤレス無線設定

## 目的

無線は、ワイヤレスネットワークを作成するワイヤレスアクセスポイント(WAP)の物理コン ポーネントです。WAPの無線設定は無線の動作を制御し、デバイスが送信する信号を決定 します。WAPの周波数を変更すると、WAPが他の無線信号からの干渉を受け取ったり、干 渉を受けたりすることを防ぐのに役立ちます。多くの場合、シームレスなワイヤレス接続の ために、WAPの設定をワイヤレスルータやネットワーク内の他のアクセスポイントの設定 と同じにする必要があります。ワイヤレスアクセスポイントを導入する前に、ワイヤレスル ータのワイヤレス設定を確認します。

この記事では、WAP551またはWAP561アクセスポイントの基本的な無線設定を設定する手順について説明します。

## 適用可能なデバイス

- WAP551
- WAP561

[Software Version]

• 1.0.4.4 — WAP551、WAP561

## ワイヤレス無線の設定

ステップ1:アクセスポイントのWebベースのユーティリティにログインし、Wireless> Radioの順に選択します。

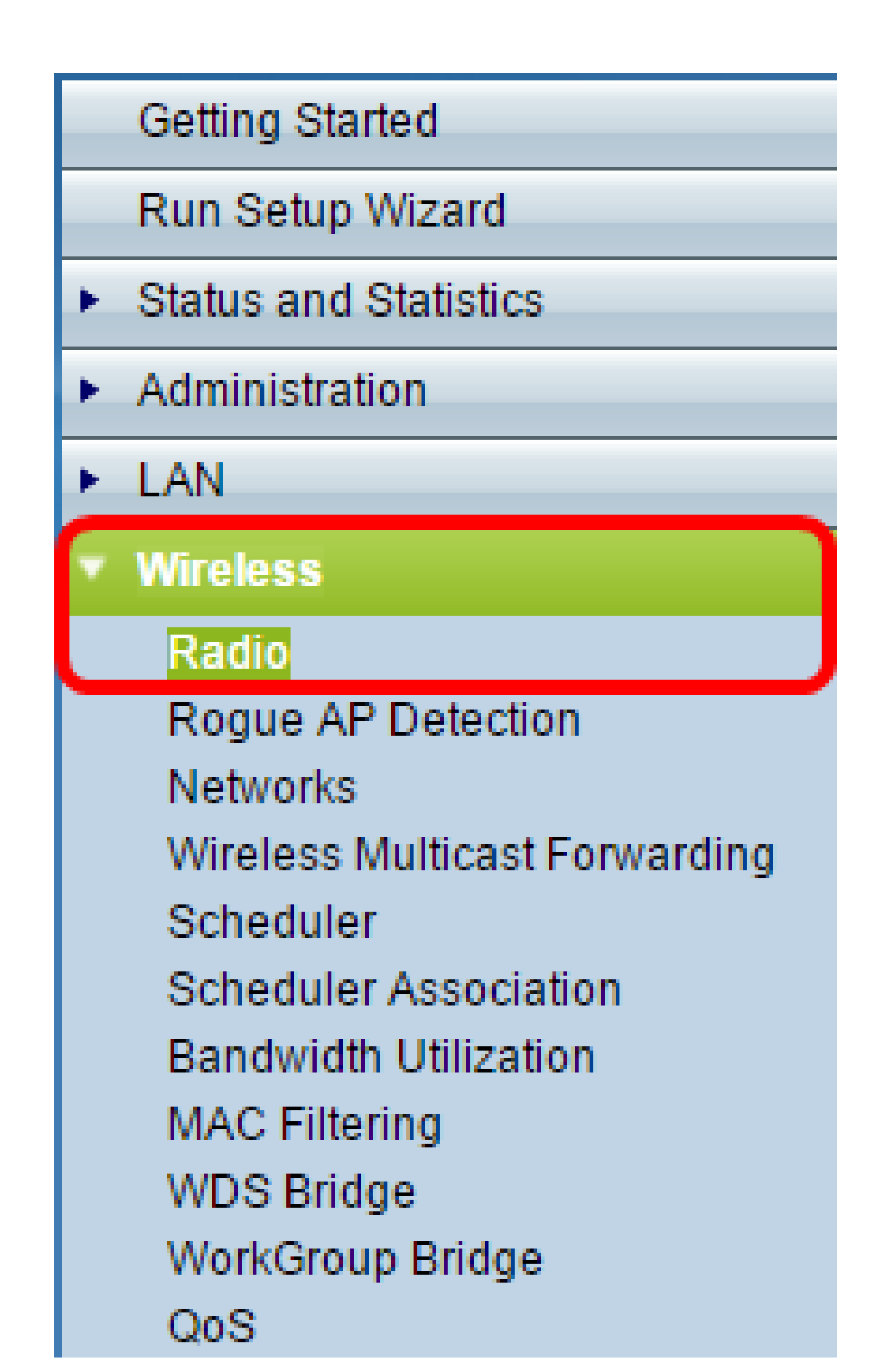

ステップ2 TSPEC Violation Intervalフィールドに、WAPが、必須のアドミッション制御手順に従わない関連クライアントを報告するまで待機する必要のある時間間隔(秒)を入力します。値は0 ~ 900秒の範囲で設定できます。0は無効を意味します。デフォルト値は 300です。

注:この例では、500と入力しています。

| Radio                     |     |  |
|---------------------------|-----|--|
| Global Settings           |     |  |
| TSPEC Violation Interval: | 500 |  |

ステップ 3: Radio Setting Per Interface領域で、設定する必要があるRadio Frequencyに対応するオプションボタンをクリックします。

注:この機能は、WAP561でのみ使用できます。この例では、Radio 1が選択されています。

| Radio Setting Per Interface                                |                                                                       |
|------------------------------------------------------------|-----------------------------------------------------------------------|
| Select the radio interface first, and then enter<br>Radio: | the configuration parameters.<br>Radio 1 (2.4 GHz)<br>Radio 2 (5 GHz) |

ステップ 4:Basic Settings領域で、Enableチェックボックスにチェックマークを入れて、 無線インターフェイスをアクティブにします。デフォルトでは、このチェックボックスはオ ンになっていません。

注:MAC Address showは、無線インターフェイスのMACアドレスです。

**Basic Settings** 

Radio:

MAC Address:

18:9C:5D:39:C8:C0

2.4 GHz 802.11n 🔻

Enable

Mode:

ステップ 5: Modeドロップダウンリストから目的の無線モードを選択します。次のオプションがあります。

- 802.11a:このオプションでは、Wireless-AをサポートするデバイスだけがWAPに接続できます。このモードを選択すると、ワイヤレスデバイスには最大54 Mbpsの帯域幅が割り当てられます。
- 802.11b/g:このオプションでは、Wireless-GおよびWireless-Bをサポートするデバイ スだけがWAPに接続できます。Wireless-Bデバイスは最大11 Mbps、Wireless-Gデバ イスは最大54 Mbpsの帯域幅を使用できます。このオプションは、2.4 GHzの周波数で 動作します。
- 802.11a/n:このオプションでは、Wireless-AおよびWireless-Nをサポートするデバイ スだけがWAPに接続できます。5 GHz周波数で動作し、最大150 Mbpsの帯域幅を処理 できます。
- 802.11b/g/n:このオプションでは、ワイヤレスB、G、およびNをサポートするデバイ スだけがWAPに接続できます。
- 5 GHz 802.11n:このオプションでは、5 GHz周波数で動作するWireless-Nをサポート するデバイスだけがWAPに接続できます。最適な結果を得るためには、コンピュータ にWireless-Nアダプタが装備されていない場合は、それを使用してください。
- ・2.4 GHz 802.11n:このオプションでは、2.4 GHz周波数で動作するWireless-NをサポートするデバイスだけがWAPに接続できます。
- 注:この例では、2.4 GHz 802.11nが選択されています。

| Basic Settings     |                                   |  |
|--------------------|-----------------------------------|--|
| Radio:             | Enable                            |  |
| MAC Address:       | 18:9C:5D:39:C8:C0                 |  |
| Mode:              | 2.4 GHz 802.11n 🔻                 |  |
| Channel Bandwidth: | 802.11a<br>802.11b/g<br>802.11a/n |  |
| Primary Channel:   | 802.11b/g/n<br>5 GHz 802.11n      |  |
| Channel:           | 2.4 GHz 802.11n                   |  |

手順 6 : Channel Bandwidthドロップダウンリストから、無線のチャネル帯域幅を選択します。次のオプションがあります。

- 20 MHz:このオプションは、チャネルの使用を20 MHzチャネルに制限します。
- 20/40 MHz:このオプションは、周波数ドメインで連続する2つの20 MHzチャネルで 構成されます。

注:この例では、20 MHzが選択されています。

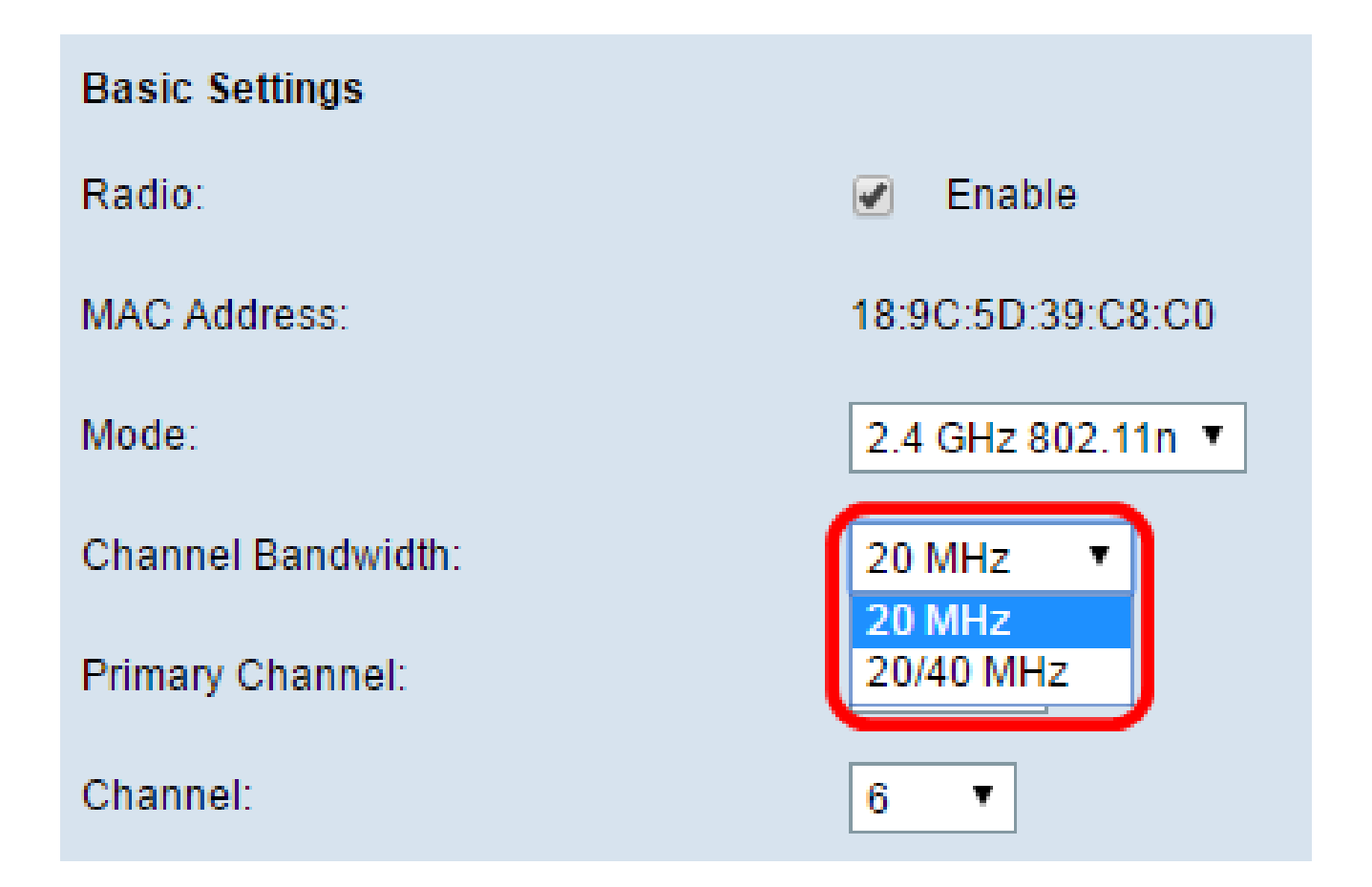

手順 7: Primary Channelドロップダウンリストから、プライマリとして設定するチャネル を選択します。プライマリチャネルは、20/40 MHzチャネルのみをサポートするデバイスに 使用されます。次のオプションがあります。

- Upper:このオプションは、上位20 MHzチャネルをプライマリチャネルとして設定します。
- Lower: 低い20 MHzチャネルをプライマリチャネルとして設定します。

注:この例では、チャネル帯域幅が20 MHzに設定されているため、プライマリチャネルは 自動的に低く設定されます。

| Basic Settings     |                   |
|--------------------|-------------------|
| Radio:             | Enable            |
| MAC Address:       | 64:AE:0C:F0:AD:00 |
| Mode:              | 2.4 GHz 802.11n 🔻 |
| Channel Bandwidth: | 20 MHz 🔻          |
| Primary Channel:   | Lower <b>T</b>    |
| Channel:           | 6 🔻               |

注: Channel Bandwidthが20 MHzに設定されている場合、Primary Channelドロップダウン リストは自動的に無効になります。

ステップ 8: Channelドロップダウンリストから、無線が送受信に使用する無線スペクトル の範囲を選択します。Autoを選択すると、WAPは使用可能なチャネルをスキャンし、トラ フィックが最も少ないチャネルを選択します。

| Basic Settings                  |                     |
|---------------------------------|---------------------|
| Radio:                          | Enable              |
| MAC Address:                    | 18:9C:5D:39:C8:C0   |
| Mode:                           | 2.4 GHz 802.11n 🔻   |
| Channel Bandwidth:              | 20 MHz 🔻            |
| Primary Channel:                | Lower <b>T</b>      |
| Channel:                        | 6 ▼<br>Auto         |
| Advanced Settings               | 1 2                 |
| Short Guard Interval Supported: | 3<br>4<br>5         |
| Protection:                     | 6                   |
| Beacon Interval:                | 8<br>9 Millisecon   |
| DTIM Period:                    | 10<br>11 (Range: 1- |

ステップ9: Saveをクリックして、設定を保持します。

| TSPEC Voice ACM Limit:            | 20    |
|-----------------------------------|-------|
| TSPEC Video ACM Mode:             | Off ▼ |
| TSPEC Video ACM Limit:            | 15    |
| TSPEC AP Inactivity Timeout:      | 30    |
| TSPEC Station Inactivity Timeout: | 30    |
| TSPEC Legacy WMM Queue Map Mode:  | Off ▼ |
| Save                              |       |

これで、ワイヤレスアクセスポイントの基本的なワイヤレス設定が完了しました。

設定 詳細 無線の設定

ステップ1: Short Guard Interval Supportedドロップダウンリストからオプションを選択し ます。これはシンボル送信間の間隔です。シンボル間およびキャリア間干渉(ISI、ICI)を防 止するショートガードインターバルを短くすると、スループットが最大10%向上します。 次のオプションがあります。

- Yes:このオプションを使用すると、WAPはクライアントとの通信時に400ナノ秒の ガードインターバルでデータを送信できます。
- No:このオプションを使用すると、WAPは800ナノ秒のガードインターバルでデータを送信できます。

注:この例では、[はい]が選択されています。

| Advanced Settings               |       |
|---------------------------------|-------|
| Short Guard Interval Supported: | Yes 🔻 |
| Protection:                     | Yes   |
| Beacon Interval:                | 100   |
| DTIM Period:                    | 2     |
| Fragmentation Threshold:        | 2346  |
| RTS Threshold:                  | 65535 |

ステップ 2 : [保護]ドロップダウンリストから保護設定を選択します。次のオプションがあ ります。

- Auto:このオプションは、レガシーデバイスがWAPの範囲内にあるときに干渉を防ぎます。
- Off: このオプションを選択すると、機能が無効になり、ワイヤレスクライアントは 802.11n干渉に対して脆弱になります。

注:この例では、Autoが選択されています。

| Advanced Settings               |        |
|---------------------------------|--------|
| Short Guard Interval Supported: | Yes ▼  |
| Protection:                     | Auto 🔻 |
| Beacon Interval:                | Off    |
| DTIM Period:                    | 2      |
| Fragmentation Threshold:        | 2346   |
| RTS Threshold:                  | 65535  |

ステップ3: Beacon Intervalフィールドに、ビーコン送信間の間隔を入力します。ビーコン フレームは、無線ネットワークの存在をアナウンスするために定期的に送信されます。間隔 はミリ秒単位で測定されます。

注:この例では、ビーコン間隔は100です。

| Beacon Interval:         | 100   |
|--------------------------|-------|
| DTIM Period:             | 2     |
| Fragmentation Threshold: | 2346  |
| RTS Threshold:           | 65535 |

ステップ4:DTIM Periodフィールドで、Delivery Traffic Information Map(DTIM)期間として 1~255の数値を入力します。DTIMメッセージは、一部のビーコンフレームに含まれる要 素です。これは、現在低電力モードでスリープ中のクライアントステーションのうち、ピッ クアップを待っているWAPデバイスにデータがバッファリングされているものを示します 。入力する値は、このWAPデバイスによってサービスを提供されるクライアントが、ピッ クアップを待っているWAPデバイス上に残っているバッファデータをチェックする頻度を 示します。

| Beacon Interval:         | 100   |
|--------------------------|-------|
| DTIM Period:             | 2     |
| Fragmentation Threshold: | 2346  |
| RTS Threshold:           | 65535 |

注:この例で使用するDTIM期間は2です。

ステップ 5: Fragmentation Thresholdフィールドに、ネットワークで送信できるパケットの 最大サイズをバイト単位で入力します。最大サイズを超えるパケットはフラグメント化され 、複数の小さいパケットとして設定されます。無線干渉が発生していない限り、フラグメン テーションは推奨されません。

注:デフォルト値は2346です。

| Beacon Interval:         | 100   |
|--------------------------|-------|
| DTIM Period:             | 2     |
| Fragmentation Threshold: | 2346  |
| RTS Threshold:           | 65535 |

手順 6:RTS Thresholdフィールドには、Request to Send(RTS;送信要求)しきい値を入 力します。この値は、RTC/CTSハンドシェイクが実行されない、MAC Protocol Data Unit(MPDU;プロトコルデータユニット)内のオクテットの数を示します。低いしきい値 では、より多くの帯域幅を消費するパケットをより頻繁に送信します。

注:既定値は65535です。

| Beacon Interval:         | 100   |
|--------------------------|-------|
| DTIM Period:             | 2     |
| Fragmentation Threshold: | 2346  |
| RTS Threshold:           | 65535 |

手順 7: Maximum Associated Clientsフィールドに、任意の時点でWAPに接続できるデバイスの最大数を入力します。

注:デフォルト値は200です。

| Maximum Associated Clients: | 10 (Range: 0      |
|-----------------------------|-------------------|
| Transmit Power:             | Full - 100% 🔻     |
| Frame-burst Support:        | Off   [Boosts Dow |
| Fixed Multicast Rate:       | Auto T Mbps       |

ステップ 8:Transmit Powerドロップダウンリストから、送信パワーレベルのパーセンテー ジ値を選択します。

注:デフォルト値はFull-100 %です

| Maximum Associated Clients: | 10 (Range: 0              |
|-----------------------------|---------------------------|
| Transmit Power:             | Full - 100% 🔹             |
| Frame-burst Support:        | Low - 12%<br>Medium - 25% |
| Fixed Multicast Rate:       | Full - 100%               |

ステップ 9 : Frame-burst Supportドロップダウンリストから、フレームバーストサポート設 定を選択します。フレームバーストのサポートは通常、ダウンストリーム方向の無線パフォ ーマンスを向上させるためにイネーブルにされます。次のオプションがあります。

• Off:フレームバーストのサポートが無効であることを意味します。

- On : このオプションは、フレームバーストのサポートがイネーブルになっていること を意味します。
- 注:この例では、[オン]が選択されています。

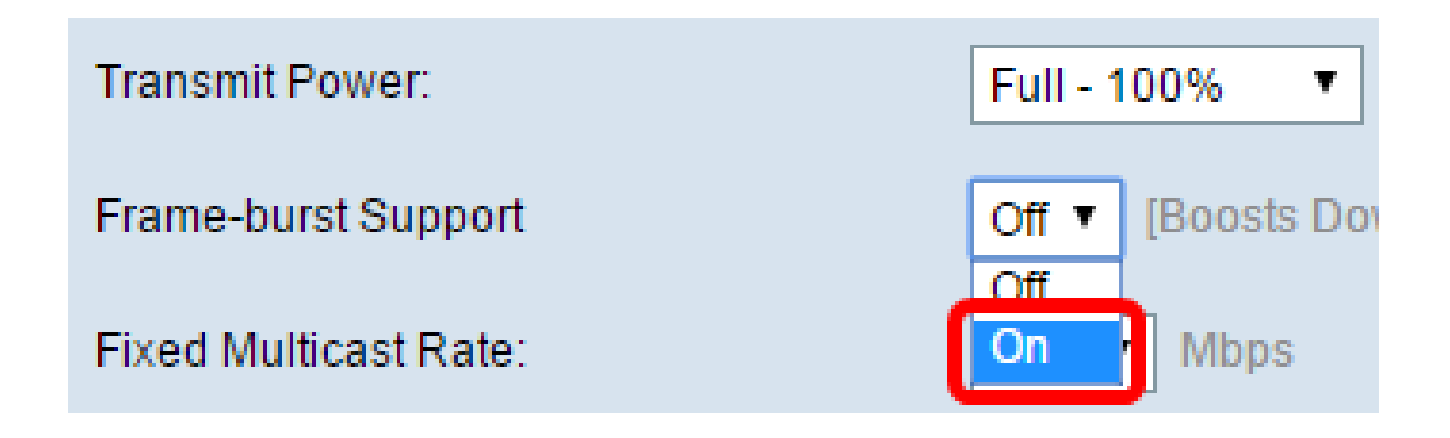

ステップ 10 : Fixed Multicast Rateドロップダウンリストから、マルチキャストトラフィッ ク伝送レートの設定を選択します。デフォルト値はAutoです。

| Maximum Associated Clients:       | 10                         | (Range:                |
|-----------------------------------|----------------------------|------------------------|
| Transmit Power:                   | Full - 10                  | 0% ▼                   |
| Frame-burst Support:              | Off <b>T</b>               | (Boosts Dov            |
| Fixed Multicast Rate:             | Auto 🔻                     | Mbps                   |
| Legacy Rate Sets:                 | 54<br>48<br>36<br>24<br>18 | ops)<br>ed             |
| Broadcast/Multicast Rate Limiting | 12<br>11<br>9<br>6         | nit 50<br>nit Burst 7: |
| TSPEC Mode:                       | 5.5<br>2                   |                        |
| TSPEC Voice ACM Mode:             | 1<br>Auto                  | )                      |

ステップ 11Legacy Rate Setsテーブルで、必要な伝送レートのチェックボックスにチェッ クマークを付けます。複数のレートをチェックできます。

| Maximum Associated Clients:      | 10 (Range: 0-200, Default: 200)  |      |    |    |      |     |      |   |   |     |   |   |
|----------------------------------|----------------------------------|------|----|----|------|-----|------|---|---|-----|---|---|
| Transmit Power:                  | Full - 100% 🔻                    |      |    |    |      |     |      |   |   |     |   |   |
| Frame-burst Support:             | Off   [Boosts Downstream Through | hput | t] |    |      |     |      |   |   |     |   |   |
| Fixed Multicast Rate: Auto  Mbps |                                  |      |    |    |      |     |      |   |   |     |   |   |
|                                  | Rate (Mbps)                      | 54   | 48 | 36 | 24 1 | 8 1 | 2 11 | 9 | 6 | 5.5 | 2 | 1 |
| Legacy Rate Sets:                | Supported                        |      |    |    |      |     |      |   |   |     | • |   |
|                                  | Basic                            |      |    |    |      |     |      |   |   |     | • |   |

ステップ12:(オプション)Broadcast/Multicast Rate Limitingチェックボックスにチェック マークを入れてから、Rate LimitフィールドとRate Limit Burstフィールドに次の情報を入力 します。

- Rate Limit:マルチキャストおよびブロードキャストトラフィックのレート制限を1秒 あたりのパケット数で入力します。
- Rate Limit Burst:バーストで送信できるトラフィックの制限を1秒あたりのパケット 数で入力します。

注:この例では、レート制限は50で、レート制限バーストは75です。

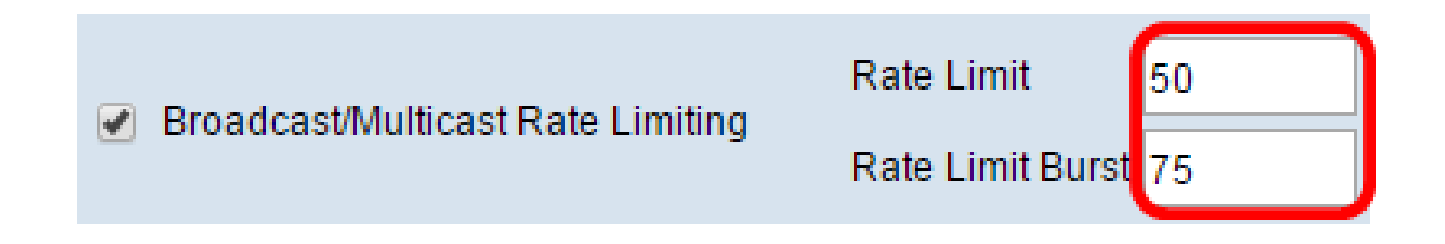

ステップ 13TSPEC Modeドロップダウンリストから、トラフィック仕様(TSPEC)モードを 選択します。次のオプションがあります。

- On:WAPでTSPECを有効にします。TSPECは、Quality of Service(QoS)対応クライア ントから送信され、WAPに一定量のネットワークトラフィックを要求します。これは 、ネットワーク内にQoSをサポートするデバイスがある場合に便利です。
- オフ:TSPECがWAPで有効になっていません。

注:この例では、TSPECモードはオフになっています。

| TSPEC Mode:                       | Off 🔻 |
|-----------------------------------|-------|
| TSPEC Voice ACM Mode:             |       |
| TSPEC Voice ACM Limit:            | 20    |
| TSPEC Video ACM Mode:             | Off ▼ |
| TSPEC Video ACM Limit:            | 15    |
| TSPEC AP Inactivity Timeout:      | 30    |
| TSPEC Station Inactivity Timeout: | 30    |
| TSPEC Legacy WMM Queue Map Mode:  | Off ▼ |
| Save                              |       |

ステップ 14:TSPEC Voice ACM Modeドロップダウンリストから、音声アクセスカテゴリ に対してアドミッション制御必須(ACM)を規定するモードを選択します。

- On:このオプションを使用すると、ステーションは音声トラフィックストリームを送 受信する前に、帯域幅のTSPEC要求をWAPに送信できます。
- Off:このオプションを使用すると、ステーションはTSPEC要求なしで音声トラフィックを送受信できます。

注:この例では、TSPEC Voice ACM ModeはOffになっています。

| TSPEC Mode:                       | Off ▼ |
|-----------------------------------|-------|
| TSPEC Voice ACM Mode:             | Off 🔻 |
| TSPEC Voice ACM Limit:            |       |
| TSPEC Video ACM Mode:             | Off ▼ |
| TSPEC Video ACM Limit:            | 15    |
| TSPEC AP Inactivity Timeout:      | 30    |
| TSPEC Station Inactivity Timeout: | 30    |
| TSPEC Legacy WMM Queue Map Mode:  | Off ▼ |
| Save                              |       |

I A MARKAN AND A REAL PROPERTY OF

ステップ 15:アクセスを取得するためにWAPが音声アドミッション制御(VAC)を使用して ワイヤレスで送信を試みるトラフィックの最大量をTSPEC Voice ACM Limitフィールドに入 力します。

注:この例では、TSPEC Voice ACM Limitは20です。

| TSPEC Voice ACM Limit:            | 20    |
|-----------------------------------|-------|
| TSPEC Video ACM Mode:             | Off ▼ |
| TSPEC Video ACM Limit:            | 15    |
| TSPEC AP Inactivity Timeout:      | 30    |
| TSPEC Station Inactivity Timeout: | 30    |
| TSPEC Legacy WMM Queue Map Mode:  | Off ▼ |
| Save                              |       |

ステップ 16:TSPEC Voice ACM Modeドロップダウンリストから、ビデオアクセスカテゴ リのACMを規定するモードを選択します。次のオプションがあります。

- On:このオプションでは、ビデオトラフィックを送受信する前に、ステーションが帯 域幅のTSPEC要求をWAPに送信する必要があります。
- Off:このオプションを使用すると、TSPEC要求なしで音声トラフィックを送受信できます。

注:この例では、TSPEC Video ACM Modeはオフになっています。

| TSPEC Mode:                       | Off ▼ |
|-----------------------------------|-------|
| TSPEC Voice ACM Mode:             | Off ▼ |
| TSPEC Voice ACM Limit:            | 20    |
| TSPEC Video ACM Mode:             | Off ▼ |
| TSPEC Video ACM Limit:            |       |
| TSPEC AP Inactivity Timeout:      | 30    |
| TSPEC Station Inactivity Timeout: | 30    |
| TSPEC Legacy WMM Queue Map Mode:  | Off ▼ |
| Save                              |       |

ステップ 17:アクセスを取得するためにWAPがビデオアドミッション制御でワイヤレス送信を試みるトラフィックの最大量をTSPEC Video ACM Limitフィールドに入力します。

注:この例では、TSPEC Video ACM Limitは15です。

| TSPEC Voice ACM Limit:            | 20    |
|-----------------------------------|-------|
| TSPEC Video ACM Mode:             | Off • |
| TSPEC Video ACM Limit:            | 15    |
| TSPEC AP Inactivity Timeout:      | 30    |
| TSPEC Station Inactivity Timeout: | 30    |
| TSPEC Legacy WMM Queue Map Mode:  | Off • |
| Save                              |       |

ステップ 18:WAPがダウンリンクのトラフィック予測をアイドル状態として検出してから、WAPがそれを削除するまでの時間を、TSPEC AP Inactivity Timeoutフィールドに秒単位で入力します。

注:この例では、TSPEC AP非アクティビティタイムアウトは30です。

| TSPEC Voice ACM Limit:            | 20    |
|-----------------------------------|-------|
| TSPEC Video ACM Mode:             | Off ▼ |
| TSPEC Video ACM Limit:            | 15    |
| TSPEC AP Inactivity Timeout:      | 30    |
| TSPEC Station Inactivity Timeout: | 30    |
| TSPEC Legacy WMM Queue Map Mode:  | Off ▼ |
| Save                              |       |

ステップ 19:WAPがアップリンクトラフィックの投機をアイドル状態として検出してから、WAPがそれを削除するまでの時間を、TSPEC Station Inactivity Timeoutフィールドに秒単位で入力します。

注:この例では、TSPECステーションの非アクティビティタイムアウトは30です。

| TSPEC Voice ACM Limit:            | 20      |
|-----------------------------------|---------|
| TSPEC Video ACM Mode:             | Off ▼   |
| TSPEC Video ACM Limit:            | 15      |
| TSPEC AP Inactivity Timeout:      | 30      |
| TSPEC Station Inactivity Timeout: | 30      |
| TSPEC Legacy WMM Queue Map Mode   | : Off ▼ |
| Save                              |         |

ステップ 20:TSPEC Legacy WMM Queue Map Modeドロップダウンリストから目的のモードを選択します。

- On:このオプションを使用すると、レガシートラフィックを、ACMとして動作するキューと混在させることができます。
- Off:このオプションは、ACMとして動作するキュー上の混合レガシートラフィックを 無効にします。

注:この例では、[オフ]が選択されています。

| TSPEC Mode:                       | Off ▼ |
|-----------------------------------|-------|
| TSPEC Voice ACM Mode:             | Off ▼ |
| TSPEC Voice ACM Limit:            | 20    |
| TSPEC Video ACM Mode:             | Off ▼ |
| TSPEC Video ACM Limit:            | 15    |
| TSPEC AP Inactivity Timeout:      | 30    |
| TSPEC Station Inactivity Timeout: | 30    |
| TSPEC Legacy WMM Queue Map Mode:  | Off V |
|                                   | On    |
| Save                              |       |

ステップ 21:Saveをクリックして、設定を保持します。

| TSPEC Voice ACM Limit:            | 20    |
|-----------------------------------|-------|
| TSPEC Video ACM Mode:             | Off ▼ |
| TSPEC Video ACM Limit:            | 15    |
| TSPEC AP Inactivity Timeout:      | 30    |
| TSPEC Station Inactivity Timeout: | 30    |
| TSPEC Legacy WMM Queue Map Mode:  | Off ▼ |
| Sava                              |       |
| Save                              |       |

これで、ワイヤレスアクセスポイントの高度なワイヤレス設定が完了しました。

翻訳について

シスコは世界中のユーザにそれぞれの言語でサポート コンテンツを提供するために、機械と人に よる翻訳を組み合わせて、本ドキュメントを翻訳しています。ただし、最高度の機械翻訳であっ ても、専門家による翻訳のような正確性は確保されません。シスコは、これら翻訳の正確性につ いて法的責任を負いません。原典である英語版(リンクからアクセス可能)もあわせて参照する ことを推奨します。